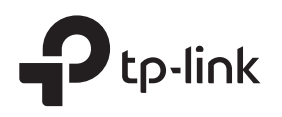

# Installation Guide

#### TL-R470T+ / TL-R600VPN

### LED Explanation

| Power                          |  | Power |  |
|--------------------------------|--|-------|--|
| On: Power on<br>Off: Power off |  |       |  |

System System

On: There is a device connected to the port but not active.
Off: There is no device connected to the corresponding port.

Link/Act

Flashing: System running normally On/Off: System running abnormally

## Package List

Router
 Ethernet Cable

Power Adapter
 Installation Guide

For simplicity, we take TL-R600VPN as an example throughout this Guide.

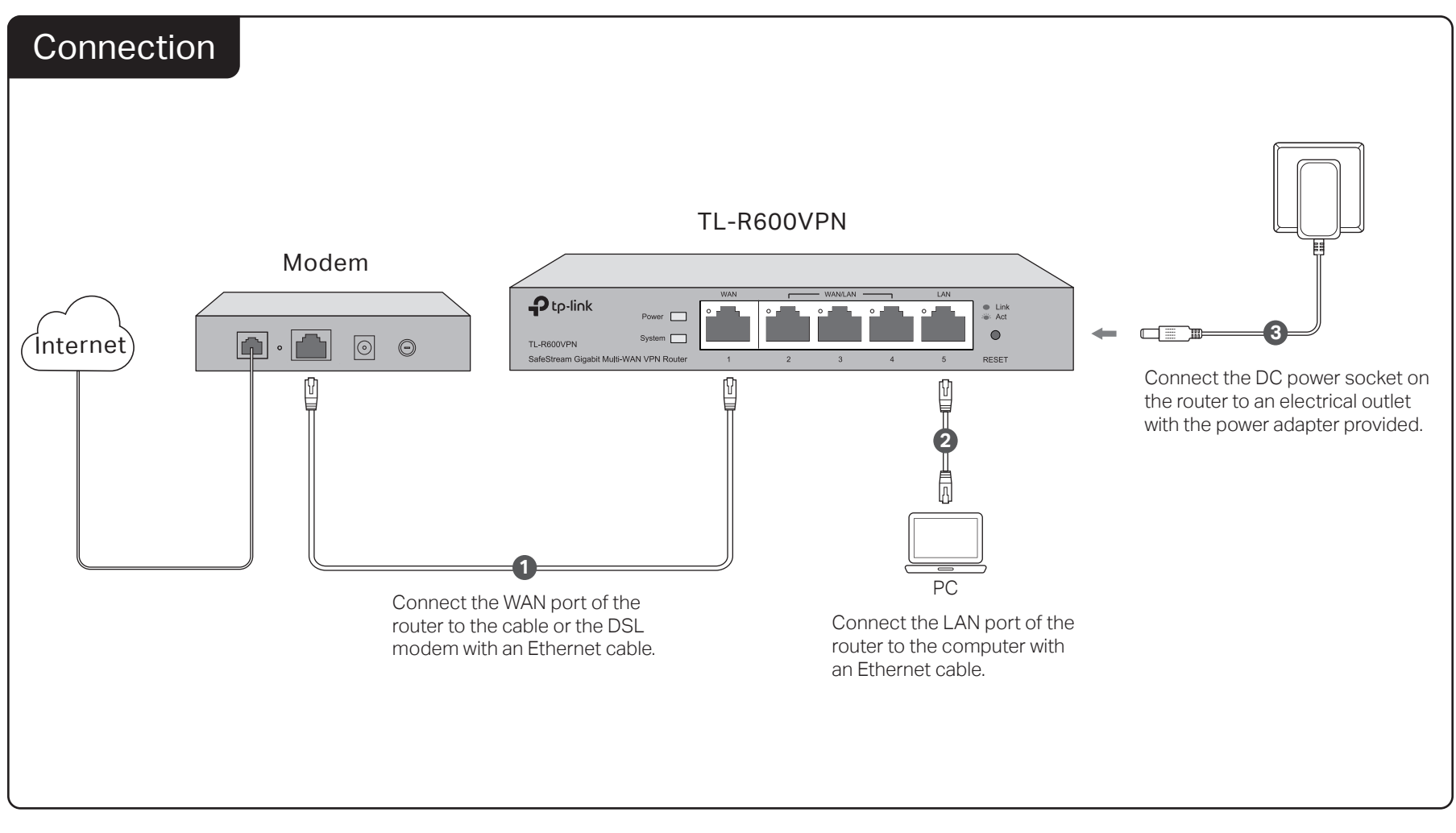

# Configuration

- 1. Connect a PC to a LAN port of the router with an RJ45 cable properly. If your computer is configured with a fixed IP, change it to "Obtain an IP address automatically".
- 2. Open a web browser and type the default management address http://192.168.0.1 in the address field of the browser, then press the Enter key.

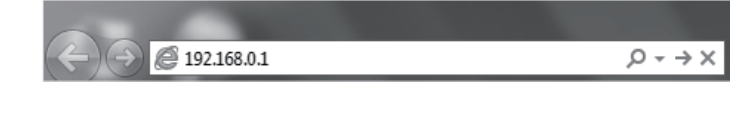

3. Create a username and a password for subsequent login attempts.

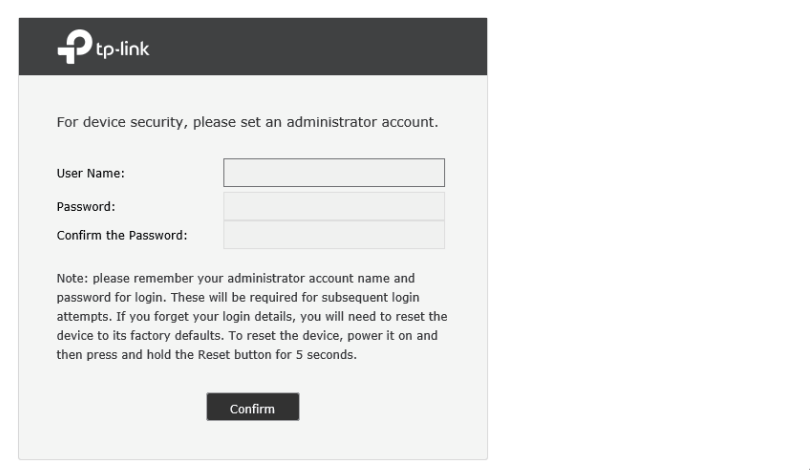

| 4. Use the username and password set above to log in to the webpage. | 5. After a successful login, the main page will appear as shown below, and you can configure the function by clicking the setup menu on the left side of the                    |  |  |  |
|----------------------------------------------------------------------|----------------------------------------------------------------------------------------------------|--|--|--|
| Ptp-link                                                             | Screen.                                                                                                    |  |  |  |
|                                                                      | Status     System Status                                                                                                    |  |  |  |
|                                                                      | Gyperin datus     Device Info     Traffic Statistics                                                                                                    |  |  |  |
|                                                                      | Network Hardware Version: TL-R600VPN v4.0 Firmware Version: 4.0.0 Build 20170593 Rel.38568                                                                                      |  |  |  |
|                                                                      | Preferences     System Time                                                                                                    |  |  |  |
|                                                                      | Transmission                                                                                                    |  |  |  |
| Username                                                             | Firewall System Time: 01/01/2017 00:06:26 Sunday Running Time: 0 Day, 0 Hour, 6 Hin, 48 Sec                                                                                     |  |  |  |
|                                                                      | Behavior Control<br>WAN IPv4                                                                                                    |  |  |  |
| Password                                                             | F VPA                                                                                                    |  |  |  |
|                                                                      | Interface     Interface     Interface     Connection Type     Connection Type     Connection     IP Address     Subnet Mask     MAC Address     Default Gateway     Primary DNS |  |  |  |
| Log In Clear                                                         | System Tools         WANI         Dynamic IP         Link Down         0.0.0.0         0.0.0.0         00-1D-0F-00-60-10         0.0.0.0         0.0.0.0                        |  |  |  |
|                                                                      | WAV2 Dynamic IP Link Down 0.0.0.0 0.0.0.0 00-1D-07-00-60-11 0.0.0.0 00.0.0.0                                                                                                    |  |  |  |
|                                                                      | Logout Resource Utilization                                                                                                    |  |  |  |
|                                                                      | Copyright © 2017<br>TP-Link Technologies Co., Ltd.<br>All rights reserved.                                                                                                    |  |  |  |

## Appendix: Troubleshooting

#### How do I restore the router to its factory default settings?

- With the router powered on, use a pin to press and hold the RESET button (for about 5 seconds) until the System LED lights up and flashes quickly. Then release the button and wait while the router reboots, restoring it to its factory default settings.
- Log in to the web management page of the router. Go to System Tools > Management > Factory Default Restore, and click Factory Restore. The router will restore and reboot automatically.

#### Why is the Power LED working abnormally?

The Power LED should be lit when the power system is working normally If it is not, please check the following:

- 1) Make sure that the power cable is connected properly, and the power contact is normal.
- 2) Make sure the voltage of the power supply meets the requirements for the input voltage of the router.

#### What should I do if I forget the user name and password for the router's web management page?

You can restore the router to factory defaults. The default management address of the router is http://192.168.0.1. You can manually set a new username and password for login. All current settings will be cleared once the router is restored. If you have a backup of your configurations, you can import it after the factory restore is completed.

#### Explanation of the symbols on the product label

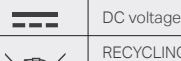

X

RECYCLING This product bears the selective sorting symbol for Waste electrical and electronic equipment (WEEE). This means that this product must be handled pursuant to European directive 2012/19/EU in order to be recycled or dismantled to minimize its impact on the environment. User has the choice to give his product to a competent recycling organization or to the retailer when he buys a new electrical or electronic equipment.

#### **BSMI** Notice

- 安全諮詢及注意事項
  請使用原裝電源供應器或只能按照本產品注明的電源類型使用本產品。
  清潔本產品之前請先拔掉電源線。請勿使用液體、噴霧清潔劑或濕布進行清潔。
  注意防潮,請勿將水或其他液體發瀝到本產品上。
  插槽與開口供通風使用,以確保本產品的操作可靠並防止過熱,請勿堵塞或覆蓋開口。
  請勿將本產品置放於靠近熱源的地方。除非有正常的通風,否則不可放在密閉位置中。
  請不要私自打開機殼,不要嘗試自行維修本產品,請由授權的專業人士進行此項工作。

#### 限用物質含有情況標示聲明書

|                                   | 限用物質及其化學符號 |         |         |             |             |               |  |  |
|-----------------------------------|------------|---------|---------|-------------|-------------|---------------|--|--|
| 產品元件名稱                            | 鉛<br>Pb    | 鎘<br>Cd | 汞<br>Hg | 六價鉻<br>CrVI | 多溴聯苯<br>PBB | 多溴二苯醚<br>PBDE |  |  |
| PCB                               | 0          | 0       | 0       | 0           | 0           | 0             |  |  |
| 外殻                                | 0          | 0       | 0       | 0           | 0           | 0             |  |  |
| 備考: "〇"系指該項限用物質之百分比含量未超出百分比含量基準值。 |            |         |         |             |             |               |  |  |

#### Why is the web management page not displaying properly?

Please try the following:

- 1) Update your web browser or try a different web browser.
- 2) If pop-ups are being blocked, please lower the security level of your web browser.

#### What should I do if I can't access the web management page?

- 1) Check every port LED on the router and make sure the cable is installed properly.
- 2) Try another port on the router and make sure the cable meets the requirement and works normally.
- 3) Turn off the power. After a while, turn on the power again.
- 4) Make sure the IP address of your PC is set within the subnet of the router.
- 5) If you still cannot access the configuration page, please restore the router to its factory defaults. Then the computer's IP address should be set as 192.168.0.x ("x" is any number from 2 to 254) and Subnet Mask as 255.255.255.0.

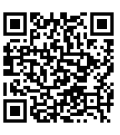

For technical support and other information, please visit http://www.tp-link.com/support.or simply scan the QR code.

#### Safety Information

# Use only power supplies which are provided by manufacturer and in the original packing of this product.

Do not use damaged charger or USB cable to charge the device. Adapter shall be installed near the equipment and be easily accessble

#### ▲ Cautions

Do not use this product near water, for example, in a wet basement or near a swimming pool. Avoid using this product during an electrical storm. There may be a remote risk of electric shock from lightning.

#### EU declaration of conformity

TP-Link hereby declares that the device is in compliance with the essential requirements and other relevant provisions of directives 2014/30/EU, 2014/35/EU, 2009/125/EC and 2011/65/EU. The original EU declaration of conformity may be found at http://www.tp-link.com/en/ce

# FC FCC STATEMENT

This equipment has been tested and found to comply with the limits for a Class B digital device, pursuant to part 15 of the FCC Rules. These limits are designed to provide reasonable protection against harmful interference in a residential installation. This equipment generates, uses and can radiate radio frequency energy and, if not installed and used in accordance with the instructions, may cause harmful interference to radio communications. However, there is no guarantee that interference will not

occur in a particular installation. This device complies with part 15 of the FCC Rules. Operation is subject to the following two conditions:

1) This device may not cause harmful interference.
2) This device must accept any interference received, including interference that may cause undesired operation.
Any changes or modifications not expressly approved by the party responsible for compliance could void the user's authority to operate the equipment.

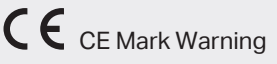

This is a class B product. In a domestic environment, this product may cause radio interference, in which case the user may be required to take adequate measures

# Industry Canada Statement

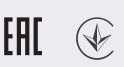